# 사전유해인자위험분석 관련 조치사항 조치방법 안내

### 1. 전남대학교 연구실안전관리시스템 - 사전유해인자 접속

- 가. 접속 주소 : https://safety.jnu.ac.kr
- 나. 접속 초기 화면 : '사전유해인자위험분석' 클릭

| 연구실관리   | *=       | 안전점검·진단                  |   | 종합현황판                                   | Ľ             |
|---------|----------|--------------------------|---|-----------------------------------------|---------------|
|         |          |                          |   | 아저트그                                    | 0)31등         |
| ▶ 연구실정보 |          | ▶ 일상점검                   | × | 0088                                    | CLOB!         |
| ▶ 종사자정보 | 5 명      | <ul> <li>정기점검</li> </ul> |   | 2 3                                     | 4             |
| ▶ 안전표지  | 0 78     | ▶ 정말안전진단                 |   |                                         |               |
| ▶ 배치도   | 0        | ▶ LMO점검                  | × | 2                                       | 1 0           |
| 안전교육이   | 수율       | ▶ 수시점검                   | × | 안전                                      |               |
| 80 %    |          | 정밀안전진단                   |   | 특수건강검진                                  | 9             |
| 00 %    |          | 1등급                      |   | 취금 유해인자 : 0<br>(등록기기: 2021.05.03 ~ 2023 | (+)<br>(# 28) |
| 화학물질    | <b>*</b> | 폐기물처리                    | â | 사전유해인자위험분<br>안전현황: 0   연구개발활            | ਖ਼<br>ਙ:€ 🛠   |

#### 다. 사전유해인자위험분석 화면 : '사전유해인자' - '연구개발활동' 선택

| 연  | 구실관리  | 안전교육 | 안전점검·진단 | 회학물질·가 | 스 사전유해인자 | 폐기물관리        | 건강검격 | 진 시설·연 | 안전장비 | 위험기계·실 | 비 종합현황 |      |          |
|----|-------|------|---------|--------|----------|--------------|------|--------|------|--------|--------|------|----------|
|    | 안전현황  |      | 연구개발활동  | 관리대장   |          | •            |      |        |      |        |        |      |          |
| Q  | 총 6 건 |      |         |        |          |              | 구분   | 화학물질명♥ |      |        | 상태 전체  | ▼ 검색 | 등록 EXCEL |
| 72 | 연구개발활 | 동    | 기간      | 종사자    | 화학물질 독성  | <b>영가스</b> 상 | 병물체  | 물리적유해  | 상태   | 등록일    |        | 기능   |          |

## 2-0. 연구개발활동 등록(신규)

① '연구개발활동' 메뉴에서 '등록' 클릭

| 연 | 구실관리  | 안전교육 | 안전점검·진단 | 화학물질·가스 | 사전유해인자  | 폐기물관리 | 건강검진 | 시설·안전경 | 비 위 | 험기계·설비 | 비 종합현황  |                           |
|---|-------|------|---------|---------|---------|-------|------|--------|-----|--------|---------|---------------------------|
|   | 안전현황  |      | 연구개발활동  | 관리대장    |         |       |      |        |     |        |         |                           |
| ۹ | 총 6 건 |      |         |         |         |       | 구분 화 | 학물질명▼  |     | ] :    | 상태 전체 , | 검색 등록 <mark>E</mark> XCEL |
| - | 연구개발홈 | 동    | 기간      | 종사자     | 화학물질 독성 | J가스 생 | 물체 들 | 물리적유해  | 상태  | 등록일    |         | 기능                        |

#### ② 등록화면에서 기본정보 및 해당 과제(실험) 참여자 선택 후 저장

|            | 연구7              | ᅢ발  | 등록    |        |        |              |             |            |    |   |    |    |       |     |
|------------|------------------|-----|-------|--------|--------|--------------|-------------|------------|----|---|----|----|-------|-----|
|            |                  | 연구  | 개발활   | 동 개    | ድ      |              |             |            |    |   |    |    |       |     |
|            | → 7              | 본정  | 보 - 가 | 선 요    | 청 내용   | -            |             |            |    |   |    |    |       |     |
|            | 연구               | 실명  |       | (test) | 연구실안?  | 전관리센터        |             |            |    |   |    |    |       |     |
|            | 연구               | 기간  |       |        |        | <b>**</b> ~  |             |            |    |   |    |    |       |     |
| 월수<br>인력사항 | 연구               | 명   |       |        |        |              |             |            |    |   |    |    |       |     |
|            | 주요               | 연구미 | 내용    |        |        |              |             |            |    |   |    |    |       |     |
|            | 실험               | 수행  | 규모    | 대      | 규모 (학칙 | 루실험 등 대규모 인원 | 원이 실험을 수행 또 | 는 참여하는 경우) |    |   |    |    |       |     |
|            | <mark>▶</mark> 연 | 구활  | 동종사   | 자      |        |              |             |            |    |   |    |    |       |     |
|            |                  |     | 성명    |        | 성별     | 학(사)번        | 신분          | 소속         |    |   | 성명 | 성별 | 학(사)번 | 신분  |
|            | V                | 원   |       |        |        |              | 직원          | 연구실안전관리센터  | 6  | ~ | 빅  |    |       | 직원  |
| 참여자<br>서태  |                  | 정   |       |        |        |              | 직원          | 연구실안전관리센터  | 5  |   | te |    |       | 연구원 |
|            |                  | 허   |       |        |        |              | 학부생         | 연구실안전관리센터  |    |   |    |    |       |     |
|            |                  |     |       |        |        |              |             |            |    |   |    |    |       |     |
|            |                  |     |       |        |        |              |             |            | 저진 | 람 |    |    |       |     |
|            |                  |     |       |        |        |              |             |            |    |   |    |    |       |     |

\* 연구활동종사자 명단이 없는 경우, '연구실관리-종사자 정보'에서 등록 시 자동 반영

③ 세부 등록방법은 '붙임5(사전유해인자위험분석 작성 가이드)' 참고

## 2-1. 연구개발활동 수정

① 연구개발활동 목록에서 '수정' 클릭

| 연구실관리 안전교육               | 안전점검 · 진단                   | 화학물질 · ; | 가스 사전유         | 해인자 폐기들        | 률관리 건강검                                                      | 진 시설・  | 간전장비 | 위험기계·설비      | 비 종합현황  |             |
|--------------------------|-----------------------------|----------|----------------|----------------|--------------------------------------------------------------|--------|------|--------------|---------|-------------|
| 안전현황                     | 연구개발활동                      | 관리대      | 장              |                |                                                              |        |      |              |         |             |
| Q 총6건                    |                             |          |                |                | 구분                                                           | 화학물질명▼ |      |              | 상태 전체 🔻 | 검색 등록 EXCEL |
| 연구개발활동                   | 기간                          | 종사자      | 화학물질           | 독성가스           | 생물체                                                          | 물리적유해  | 상태   | 등록일          |         | 기능          |
| 시전유해인자위험분석 보<br>고서 작성 예시 | 2020. 03. 13 ~ 2023. 04. 14 | 2        | 메틸 알코올 외<br>1건 | 일산화탄소 외 1<br>건 | Human T cell<br>lymphotropic<br>virus (HTLV)<br>type 1 and 2 |        | 작성중  | 2020. 03. 13 | 수정 삭제 🗧 | 승인요청 복사 보고서 |

② 연구개발활동 개요, 유해인자, 연구개발활동 안전분석(R&DSA) 내용 수정

| 연구개발 등록  |             |                   |                  |               |  | × |
|----------|-------------|-------------------|------------------|---------------|--|---|
| 연구개발     | 활동 개요       | 유해인자              |                  | 상태 : 작성중 승인묘청 |  |   |
| ▶ 기본정보 - | 개선요청 내용     | 2                 |                  |               |  |   |
| 연구실명     | (test) 연구실안 | 전관리센터             |                  |               |  |   |
| 연구기간     | 2020.03.13  | 2021.04.02        |                  |               |  |   |
| 연구명      | 사전유해인자      | 위험분석 보고서 작성 예시    |                  |               |  |   |
| 주요연구내용   | 시스템을 통한     | 위험분석 보고서 작성       |                  |               |  |   |
| 실험수행규모   | [] 대규모 (학   | 부실험 등 대규모 인원이 실험을 | 1 수행 또는 참여하는 경우) |               |  |   |

## 3. 연구개발활동 승인요청 및 승인처리

#### 가. 승인요청 방법(연구실책임자가 아닌 경우)

#### ① 연구개발 등록화면에서 승인요청

| 연구개발 등록  |             |                   |                |               |  | ×    |
|----------|-------------|-------------------|----------------|---------------|--|------|
| 연구개발활    | 활동 개요       | 유해인자              |                | 상태 : 작성중 승인묘청 |  |      |
| ▶ 기본정보 - | 개선요청 내용     | 2                 |                |               |  | •••• |
| 연구실명     | (test) 연구실안 | 전관리센터             |                |               |  |      |
| 연구기간     | 2020.03.13  | 2021.04.02        |                |               |  |      |
| 연구명      | 사전유해인자      | 위험분석 보고서 작성 예시    |                |               |  |      |
| 주요연구내용   | 시스템을 통한     | · 위험분석 보고서 작성     |                |               |  |      |
| 실험수행규모   | 🗌 대규모 (학    | 부실험 등 대규모 인원이 실험을 | 수행 또는 참여하는 경우) |               |  |      |

#### ② 연구개발활동 목록에서 승인요청

| 연구개발활동                   | 기간                      | 종사자 | 화학물질           | 독성가스           | 생물체                                                          | 물리적유해 | 상태  | 등록일        | 기능                |
|--------------------------|-------------------------|-----|----------------|----------------|--------------------------------------------------------------|-------|-----|------------|-------------------|
| 사전유해인자위험분석 보<br>고서 작성 예시 | 2020.03.13 ~ 2023.04.14 | 2   | 메틸 알코올 외<br>1건 | 일산화탄소 외 1<br>건 | Human T cell<br>lymphotropic<br>virus (HTLV)<br>type 1 and 2 |       | 작성중 | 2020.03.13 | 수정 삭제 승인요청 복사 보고서 |

#### 나. 승인처리 방법(연구실책임자만 가능)

#### ① 연구개발 등록화면에서 승인처리

| 연구개발 등록  |                                          | X             |
|----------|------------------------------------------|---------------|
| 연구개발     | 활동 개요 유해인자 연구개발활동 안전분석 개선요청 / 개선조치       | 상태 : 작성중 승인처리 |
| ▶ 기본정보 - | 개선요청 내용                                  |               |
| 연구실명     | (test) 연구실안전관리센터                         |               |
| 연구기간     | 2020.03.13                               |               |
| 연구명      | 사전유해인자위험분석 보고서 작성 예시                     |               |
| 주요연구내용   | 시스템을 통한 위험분석 보고서 작성                      |               |
| 실험수행규모   | □ 대규모 (학부실험 등 대규모 인원이 실험을 수행 또는 참여하는 경우) |               |

#### ② 연구개발활동 목록에서 승인처리

| 연구개발활동                   | 기간                      | 종사자 | 화학물질           | 독성가스           | 생물체                                                          | 물리적유해 | 상태  | 등록일          | 기능                |
|--------------------------|-------------------------|-----|----------------|----------------|--------------------------------------------------------------|-------|-----|--------------|-------------------|
| 사전유해인자위험분석 보<br>고서 작성 예시 | 2020.03.13 ~ 2023.04.14 | 2   | 메틸 알코올 외<br>1건 | 일산화탄소 외 1<br>건 | Human T cell<br>lymphotropic<br>virus (HTLV)<br>type 1 and 2 |       | 작성중 | 2020. 03. 13 | 수정 삭제 승인처리 목사 보고서 |

## 4. 연구개발활동 이력 등록[필수]

가. 연구개발활동 '승인처리' 후 이력 등록(신규, 수정 등 모두)

| 이력등록  |                                                                                              | $\times$ |
|-------|----------------------------------------------------------------------------------------------|----------|
| 사전유해입 | 인자 연구개발활동 이력관리                                                                               |          |
| 등록일   |                                                                                              |          |
| 이력내용  | 연구개발활동 변경 내용을 요약하여 작성 후 저장해 주세요.<br>연구기간 변경<br>연구개발활동의 취급 유해인자 변경<br>연구개발활동의 참여 연구활동종사자 신규등록 |          |
|       | 승인처리                                                                                         |          |